# Food for Fines 2023

INSTRUCTIONS FOR PROCESSING DONATIONS FOR FOOD FOR FINES

Updated 2/1/2023

### Food for Fines – Front Desk Instructions

## Ask for patron's ID. Pull up their account and look for any kind of billing note. If the patron has any one of these notes THEY CANNOT PARTICIPATE IN FOOD FOR FINES.

| ^ | Notes         |                                                                                                | New          |
|---|---------------|------------------------------------------------------------------------------------------------|--------------|
|   | <u>Date</u> ∨ | Title and details                                                                              | Туре         |
|   | 1/27/2022     | Title: Evans<br>Details:<br>Lost Item Processing (1/27/2022)<br>Edit                           | General note |
| ^ | Notes         |                                                                                                | New          |
|   | <u>Date</u> ∨ | Title and details                                                                              | Туре         |
|   | 1/18/2022     | Title: Patron note (migrated Evans)<br>Details:<br>To Be Billed (1/19/2022) RBarnes<br>Edit    | User note    |
|   |               |                                                                                                |              |
| ^ | Notes         |                                                                                                | New          |
|   | <u>Date</u> ∨ | Title and details                                                                              | Туре         |
|   | 1/26/2022     | Title: Patron note (migrated Evans)<br>Details:<br>Ask Us Bill '21A (1/26/2022) NLentz<br>Edit | User note    |

2. Click the drop-down menu for the FEES/FINES portion of their account. Open their "Open Fees/Fines"

## ✓ Patron blocks

| ✓ Extended information |     |
|------------------------|-----|
| ✓ Contact information  |     |
| ✓ Proxy/sponsor        | 0   |
| ∽ Fees/fines           | 0   |
| ∨ Loans                | 100 |
| ∨ Requests             | 0   |
| ∨ User permissions     | 2   |
| ✓ Service points       | 2   |
| ∨ Notes                | 1   |

## ~ Fees/fines

Create fee/fine

- 0 suspended claim returned fees/fines (Total: 0.00)
  - 0 refunded fees/fines (Total: 0.00)

• View all fees/fines

11 closed tees/fines

2 open fees/fines (Total: 2.00)

## 3. Listed will be the patron's open fees/fines. Click the blue EXPORT button in the upper right-hand corner of the screen:

|   | Users ~                                         |                                          |                                               |          |           |                   | C                      | Check in 🚯 Check out 😢                                                                        | Circulation log  | 🥏 Courses                    | 🕎 Inventory | E Requests       | <b>U</b> sers | 0      | Ask Us Desk | c (Evans) 🗸 |
|---|-------------------------------------------------|------------------------------------------|-----------------------------------------------|----------|-----------|-------------------|------------------------|-----------------------------------------------------------------------------------------------|------------------|------------------------------|-------------|------------------|---------------|--------|-------------|-------------|
| × |                                                 |                                          |                                               |          |           |                   | Fees<br>Total outstand | / <b>fines - Hedrick, Stephanie S (Fast)</b><br>ding balance: 13.00   Total suspended balance | e: 0.00          |                              |             |                  |               |        |             |             |
| 0 | 12 Selec                                        | t columns 🔹                              |                                               |          | (         | C                 | Open                   | Closed                                                                                        |                  | All                          |             |                  |               |        |             |             |
| ( | <b>Open fees/fines f</b> o<br>Outstanding balar | or Hedrick, Steph<br>nce for page: 13.00 | anie S (Fast)<br>0   Suspended balance for pa | ge: 0.00 |           |                   |                        |                                                                                               |                  |                              | New         | fee/fine Pay     | Waive         | Refund | Transfer    | Export      |
|   | <u>Date</u><br>created ✓                        | Date<br>updated                          | Fee/fine type                                 | Billed   | Remaining | Payment<br>status | Fee/fine<br>owner      | Instance (Material type)                                                                      | Barcode          | Call<br>number               | Due date    | Returned<br>date |               |        |             | Λί          |
|   | 1/7/2022                                        | -                                        | Overdue (migrated-do<br>not use)              | 1.00     | 1.00      | Outstanding       | AskUs<br>Services      | Discovery of witches. Season 2 /<br>Bad Wolf ; Sky Studios ;<br>NBCUniversal Internati        | A1485128086<br>8 | PN1992.77.D5<br>73 D572 2021 | -           | -                |               |        |             | 11          |
|   | 1/7/2022                                        | -                                        | Overdue (migrated-do<br>not use)              | 1.00     | 1.00      | Outstanding       | AskUs<br>Services      | Discovery of witches. [Series 1] /<br>produced by Radford Neville,<br>Dominic Barlow ;        | A1485119013<br>3 | PN1992.77.D5<br>73 D57 2019  | -           | -                |               |        |             | -           |
|   | 1/7/2022                                        | -                                        | Overdue (migrated-do<br>not use)              | 1.00     | 1.00      | Outstanding       | AskUs<br>Services      | Spanish princess / a Starz Original<br>production, in association with New<br>Pictures        | A1485118746<br>9 | PN1997.2<br>S6713 2019       | -           | -                |               |        |             |             |
|   | 1/7/2022                                        | -                                        | Overdue (migrated-do<br>not use)              | 1.00     | 1.00      | Outstanding       | AskUs<br>Services      | In the Heights / Warner Bros.<br>Pictures presents ; a 5000 Broadway<br>and Barrio Grr        | A1485118948<br>1 | PN1995.9.M8<br>6 I54 2021b   | -           | -                | •••           |        |             |             |
|   | 1/7/2022                                        | -                                        | Overdue (migrated-do<br>not use)              | 1.00     | 1.00      | Outstanding       | AskUs<br>Services      | Quiet place. Part II / written and<br>directed by John Krasinski ;<br>produced by Mich        | A1485118713<br>9 | PN1995.9.H6<br>Q542 2021     | -           |                  |               |        |             |             |
|   | 1/7/2022                                        | -                                        | Overdue (migrated-do<br>not use)              | 1.00     | 1.00      | Outstanding       | AskUs<br>Services      | His dark materials. The complete first season.                                                | A1485118498<br>7 | PN1992.77.H5<br>485 H57 2020 | -           | -                |               |        |             |             |
|   | 1/7/2022                                        |                                          | Overdue (migrated-do<br>not use)              | 1.00     | 1.00      | Outstanding       | AskUs<br>Services      | Ford v Ferrari / Twentieth Century<br>Fox presents ; in association with<br>TSG Entert        | A1485118666<br>9 | PN1997.2<br>.F6643 2020      |             |                  | •••           |        |             |             |
|   | 1/7/2022                                        | -                                        | Overdue (migrated-do<br>not use)              | 2.00     | 2.00      | Outstanding       | AskUs<br>Services      | Yellowstone. Season 3 / Paramount<br>Network presents in association<br>with 101 Studi        | A1485118664<br>4 | PN1992.77.Y4<br>5 Y453 2020  | -           |                  |               |        |             |             |
|   | 1/7/2022                                        | -                                        | Overdue (migrated-do<br>not use)              | 1.00     | 1.00      | Outstanding       | AskUs<br>Services      | Yellowstone. Season 3 / Paramount<br>Network presents in association<br>with 101 Studi        | A1485118664<br>4 | PN1992.77.Y4<br>5 Y453 2020  | -           |                  |               |        |             |             |
|   | 1/7/2022                                        | -                                        | Overdue (migrated-do<br>not use)              | 1.00     | 1.00      | Outstanding       | AskUs<br>Services      | News of the world / Universal<br>Pictures presents ; a<br>Playtone/Pretty Pictures pro        | A1485118546<br>3 | PN1997.2<br>.N514 2021b      | -           | -                |               |        |             |             |

# 4. FOLIO will prompt a download and once it has finished, click to open the file in excel.

| 2 | Users 🗸                                   | •                                                 |                                                |           |           |                   | C                     | 🔄 Check in 🚯 Check out 😢                                                               | Circulation log  | 🥏 Courses                    | 🔄 Inventory | E Requests       | <b>1</b> Users | 0      | Ask Us Desi | k (Evans) 🗸 |
|---|-------------------------------------------|---------------------------------------------------|------------------------------------------------|-----------|-----------|-------------------|-----------------------|----------------------------------------------------------------------------------------|------------------|------------------------------|-------------|------------------|----------------|--------|-------------|-------------|
| × |                                           |                                                   |                                                |           |           |                   | Fee:<br>Total outstan | s/fines - Hedrick, Stephanie S (Fast)<br>ding balance: 13.00   Total suspended balanc  | e: 0.00          |                              |             |                  |                |        |             |             |
| С | 12 Sel                                    | ect columns 👻                                     |                                                |           |           |                   | Open                  | Closed                                                                                 |                  | All                          |             |                  |                |        |             |             |
|   | <b>Open fees/fines</b><br>Outstanding bal | <b>s for Hedrick, Step</b><br>lance for page: 13. | hanie S (Fast)<br>00   Suspended balance for p | age: 0.00 |           |                   |                       |                                                                                        |                  |                              | New         | fee/fine Pay     | Waive          | Refund | Transfer    | Export      |
|   | <u>Date</u><br><u>created</u> ✓           | Date<br>updated                                   | Fee/fine type                                  | Billed    | Remaining | Payment<br>status | Fee/fine<br>owner     | Instance (Material type)                                                               | Barcode          | Call<br>number               | Due date    | Returned<br>date |                |        |             |             |
|   | 1/7/2022                                  | -                                                 | Overdue (migrated-do<br>not use)               | 1.00      | 1.00      | Outstanding       | AskUs<br>Services     | Discovery of witches. Season 2 /<br>Bad Wolf ; Sky Studios ;<br>NBCUniversal Internati | A1485128086<br>8 | PN1992.77.D5<br>73 D572 2021 | -           | -                |                |        |             |             |
|   | 1/7/2022                                  | -                                                 | Overdue (migrated-do<br>not use)               | 1.00      | 1.00      | Outstanding       | AskUs<br>Services     | Discovery of witches. [Series 1] /<br>produced by Radford Neville,<br>Dominic Barlow ; | A1485119013<br>3 | PN1992.77.D5<br>73 D57 2019  | -           | -                |                |        |             |             |
|   | 1/7/2022                                  | -                                                 | Overdue (migrated-do<br>not use)               | 1.00      | 1.00      | Outstanding       | AskUs<br>Services     | Spanish princess / a Starz Original<br>production, in association with New<br>Pictures | A1485118746<br>9 | PN1997.2<br>S6713 2019       | -           | -                |                |        |             |             |
|   | 1/7/2022                                  | -                                                 | Overdue (migrated-do<br>not use)               | 1.00      | 1.00      | Outstanding       | AskUs<br>Services     | In the Heights / Warner Bros.<br>Pictures presents ; a 5000 Broadway<br>and Barrio Grr | A1485118948<br>1 | PN1995.9.M8<br>6 I54 2021b   | -           | -                |                |        |             |             |
|   | 1/7/2022                                  | -                                                 | Overdue (migrated-do<br>not use)               | 1.00      | 1.00      | Outstanding       | AskUs<br>Services     | Quiet place. Part II / written and<br>directed by John Krasinski ;<br>produced by Mich | A1485118713<br>9 | PN1995.9.H6<br>Q542 2021     | -           | -                |                |        |             |             |
|   | 1/7/2022                                  | -                                                 | Overdue (migrated-do<br>not use)               | 1.00      | 1.00      | Outstanding       | AskUs<br>Services     | His dark materials. The complete first season.                                         | A1485118498<br>7 | PN1992.77.H5<br>485 H57 2020 | -           | -                |                |        |             |             |
|   | 1/7/2022                                  | -                                                 | Overdue (migrated-do<br>not use)               | 1.00      | 1.00      | Outstanding       | AskUs<br>Services     | Ford v Ferrari / Twentieth Century<br>Fox presents ; in association with<br>TSG Entert | A1485118666<br>9 | PN1997.2<br>.F6643 2020      |             |                  |                |        |             |             |
|   | 1/7/: 022                                 | -                                                 | Overdue (migrated-do<br>not use)               | 2.00      | 2.00      | Outstanding       | AskUs<br>Services     | Yellowstone. Season 3 / Paramount<br>Network presents in association<br>with 101 Studi | A1485118664<br>4 | PN1992.77.Y4<br>5 Y453 2020  | -           | -                |                |        |             |             |
|   | 1/7, 022                                  | 7                                                 | Overdue (migrated-do<br>not use)               | 1.00      | 1.00      | Outstanding       | AskUs<br>Services     | Yellowstone Season 2 / Paramount<br>Network pre<br>with 101 Stu                        |                  |                              |             |                  |                |        | ×           |             |
|   |                                           |                                                   |                                                |           | _         |                   |                       | News of the world / Universal                                                          |                  |                              |             |                  |                |        |             |             |
| × | export-fees-fir                           | nes-scsv 🔨                                        |                                                |           |           |                   |                       |                                                                                        |                  |                              |             |                  |                |        | Sł          | how all 🛛 🗙 |

## Once opened in excel, go to File > Print > and change the Orientation from PORTRAIT to LANDSCAPE. Click 'Print.'

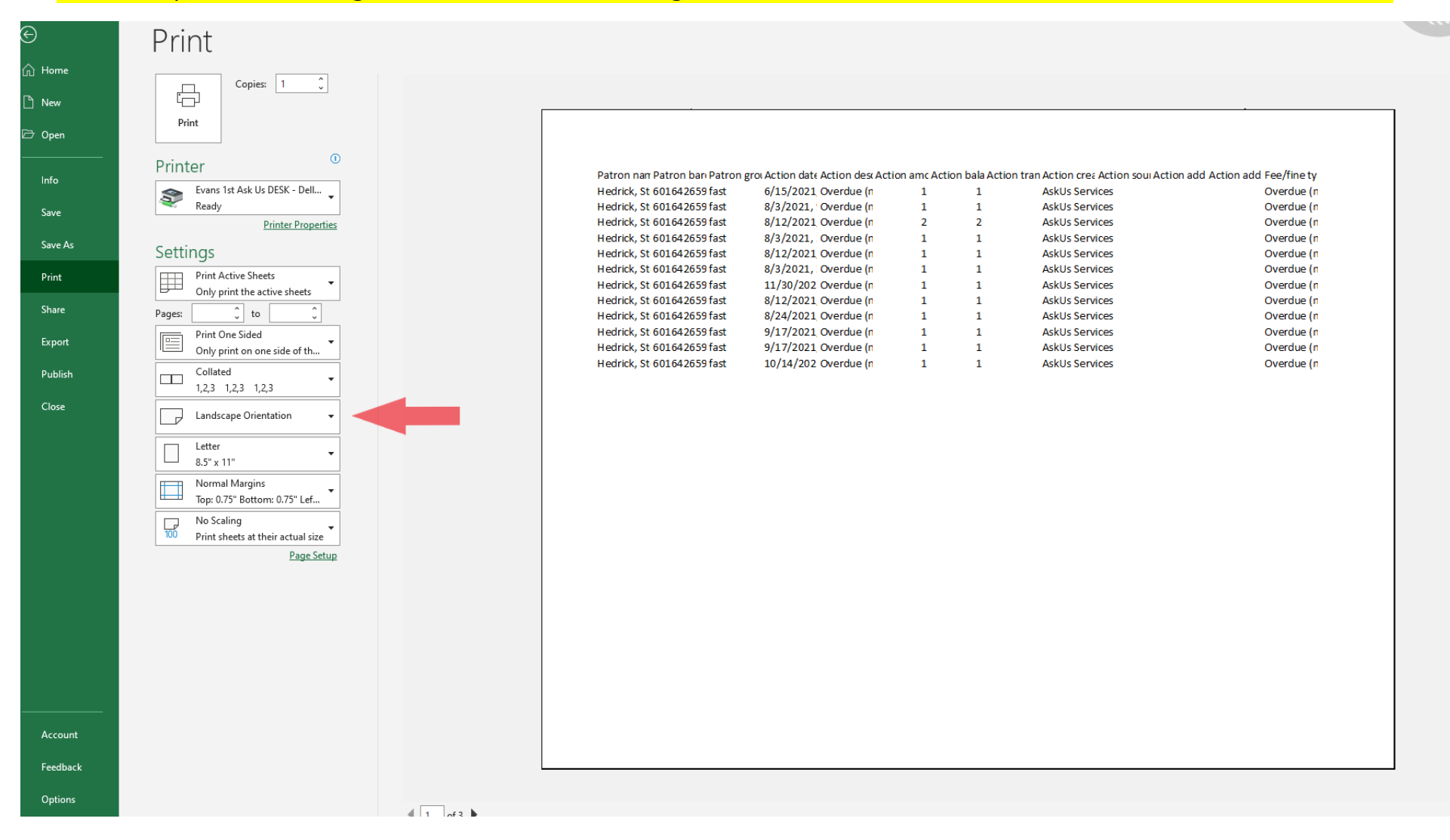

- 6. Once printed out, begin processing their donations. Check for the expiration date on the item and please **DO NOT** accept the following:
  - a. Expired food
  - b. Repackaged food
  - c. Glass containers
  - d. Pet food

Patrons are allowed to remove up to \$100.00 of fines from their account.

The monetary amount for food to money off a patron's account is as follows:

10 oz or more = \$2.00

Can of meat (spam, tuna, Vienna Sausages, etc.) = \$2.00

Small cans less than 10 oz NON-MEAT = \$1.00

## Ramen noodles 1 package = \$1.00

Here are some examples of what can be accepted. When in doubt, just accept items as they come, and we'll sort it out later:

## **Examples of non-perishable food:**

| Peanut butter - \$2.00                      | Instant Mashed potatoes - \$2.00                                   |
|---------------------------------------------|--------------------------------------------------------------------|
| Canned meat - \$2.00                        | Any kind of pasta - \$2.00                                         |
| Canned vegetables (10.5oz or more) - \$2.00 | Pasta sauce - \$2.00                                               |
| Canned fruit (10.5oz or more) - \$2.00      | Meal in a box (hamburger helper/mac & cheese type things) - \$2.00 |
| Canned soups (10.5oz or more) - \$2.00      | Boxed drinks and juices (at least a 4 pack) - \$2.00               |
| Cereal - \$2.00                             | Box or bag of Rice/beans/grains - \$2.00                           |
|                                             | Box of Pop tarts, Granola bars, Power bars, Cereal bars - \$2.00   |

- 7. On the printout of the patron's fees/fines please list the following information:
  - a. Their UIN (found on the patron's account under "Extended Information")
  - b. The type and amount of each item
    - i. Example: 4 green beans, 6 ramen
  - c. The date
  - d. Your initials

Example:

| Patron nan Patron bar Patron | grou Action date Action dese Actio | on amc Acti | on bala Actio | on tran Action crea Action soul Action | n add Action add Fee/fine ty |
|------------------------------|------------------------------------|-------------|---------------|----------------------------------------|------------------------------|
| Hedrick, St 601642659 fast   | 6/15/2021 Overdue (n               | 1           | 1             | AskUs Services                         | Overdue (n                   |
| Hedrick, St 601642659 fast   | 8/3/2021, ! Overdue (n             | 1           | 1             | AskUs Services                         | Overdue (n                   |
| Hedrick, St 601642659 fast   | 8/12/2021 Overdue (n               | 2           | 2             | AskUs Services                         | Overdue (n                   |
| Hedrick, St 601642659 fast   | 8/3/2021, : Overdue (n             | 1           | 1             | AskUs Services                         | Overdue (n                   |
| Hedrick, St 601642659 fast   | 8/12/2021 Overdue (n               | 1           | 1             | AskUs Services                         | Overdue (n                   |
| Hedrick. St 601642659 fast   | 8/3/2021, Overdue (n               | 1           | 1             | AskUs Services                         | Overdue (n                   |
| Hedrick, St 601642659 fast   | 11/30/202 Overdue (n               | 1           | 1             | AskUs Services                         | Overdue (n                   |
| Hedrick, St 601642659 fast   | 8/12/2021 Overdue (n               | 1           | 1             | AskUs Services                         | Overdue (n                   |
| Hedrick, St 601642659 fast   | 8/24/2021 Overdue (n               | 1           | 1             | AskUs Services                         | Overdue (n                   |
| Hedrick, St 601642659 fast   | 9/17/2021 Overdue (n               | 1           | 1             | AskUs Services                         | Overdue (n                   |
| Hedrick St 601642659 fast    | 9/17/2021 Overdue (n               | 1           | 1             | AskUs Services                         | Overdue (n                   |
| Hedrick St 601642659 fast    | 10/14/202 Overdue (n               | 1           | 1             | AskUs Services                         | Overdue (n                   |
|                              |                                    |             |               |                                        |                              |

616003525

Z Cans Green beans 6 cans Carrots 10 Ramen = \$5.00

1/27/2022 AM

8. A note needs to be created on the patron's account. Go to their users' page and scroll to the bottom. The last section will be the "Note" section. Click the blue "New" to add a new note.

| ×               | 🔁 Hedrick, 🕄                                                                                    | Stephanie S                                                                 | Actions 👻 🧭          |
|-----------------|-------------------------------------------------------------------------------------------------|-----------------------------------------------------------------------------|----------------------|
| Last name       | First name                                                                                      | Middle name                                                                 | Preterred first name |
| Hedrick         | Stephanie                                                                                       | S                                                                           |                      |
| Patron group    | Status                                                                                          | Expiration date                                                             | Barcode              |
| fast            | Active                                                                                          | 1/11/2023                                                                   | 6016426594393585     |
| ✓ Patron block  | s                                                                                               |                                                                             |                      |
| ✓ Extended inf  | ormation                                                                                        |                                                                             |                      |
| ✓ Contact infor | mation                                                                                          |                                                                             |                      |
| ∼ Proxy/sponse  | or                                                                                              |                                                                             |                      |
| ∨ Fees/fines    |                                                                                                 |                                                                             | 1                    |
| ∨ Loans         |                                                                                                 |                                                                             | 6                    |
| ∨ Requests      |                                                                                                 |                                                                             |                      |
| ∨ User permiss  | ions                                                                                            |                                                                             |                      |
| ✓ Service point | s                                                                                               |                                                                             |                      |
| ^ Notes         |                                                                                                 |                                                                             | New                  |
| Date V          | Title and details                                                                               |                                                                             | Туре                 |
| 1/19/2022       | Title: Claimed returned in<br>Details: Claimed returned<br>Edit                                 | tem marked missing<br>d item marked missing                                 | General note         |
| 1/19/2022       | Title: Claimed returned in<br>Details: Claimed returned<br>Edit                                 | tem marked declared lost<br>d item marked declared lost                     | General note         |
| 1/6/2022        | Title: Patron note (migrat<br>Details:<br>Ask Us Media Reserves Fi<br>(8/25/2021) (9/18/2021)(1 | ted Evans)<br>ne (6/16/2021) (8/4/2021) (8/13/202<br>0/15/2021) (12/1/2021) | User note            |

- **9.** The note needs to be created with the following format:
  - a. Note type needs to be "General Note"
  - b. An appropriate title ("Food for Fines" "Patron Note" "F4F" any of these work)
  - c. Things to be included in "Details" note field:
    - i. Number of items donated
    - ii. the date and
    - iii. your initials

#### PLEASE, DO NOT CHECK THE "DISPLAY NOTE AS POP-UP" OPTION

| 🛄 New note                                             |              |
|--------------------------------------------------------|--------------|
|                                                        | Collapse all |
| <ul> <li>General information</li> </ul>                |              |
| Note type                                              |              |
| General note 👻                                         |              |
| Note title*                                            |              |
| Patron Note                                            |              |
| Details                                                |              |
| Normal ≎ B I U � l⊟ ≔ I <sub>x</sub>                   |              |
| Patron donated 10 items for food for fines 2/1/2023 AM |              |
|                                                        |              |
| Display note as a pop-up                               |              |
| Check out app                                          |              |
| Users app                                              |              |

✓ Assigned

10. After saving and closing the note, fill out their donation receipt. You'll need to note the library in which the donation was received, the dollar amount off the patron's fines and your initials. Example:

| Thank           | your for pa                        | rticipati              | ng in the                    | Libra       | aries' |      |
|-----------------|------------------------------------|------------------------|------------------------------|-------------|--------|------|
| Food for reduce | <i>r Fines</i> amne<br>your librar | esty prog<br>y fines b | ram. We<br>y \$ <b> 3</b> .( | are p<br>30 | leased | l to |
| Tes:4: -1 - 1   | Am                                 |                        |                              |             |        | DOX  |

11. Place the donations on the cart that's behind the desk with the sign "FOOD FOR FINES" and place the printout in the wooden tray that's on top of the cart.

Note: For closing procedures at Evans and Annex, you do not have to roll the food cart back into the Evans office area or behind the desk at Annex. Please, just leave the cart up front.